## **Installation Guide for Residence Life iPhone App**

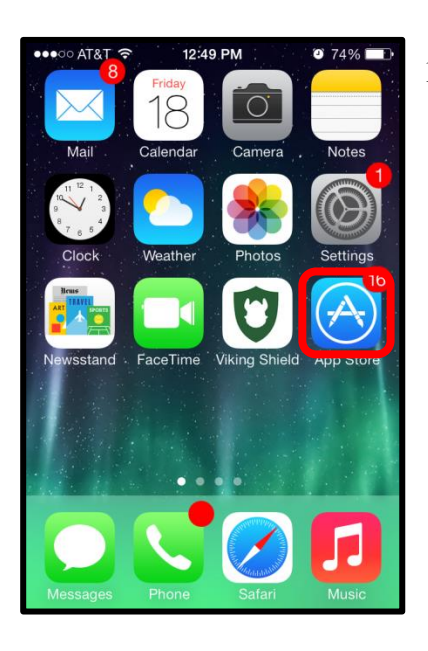

1. Click on the App Store App.

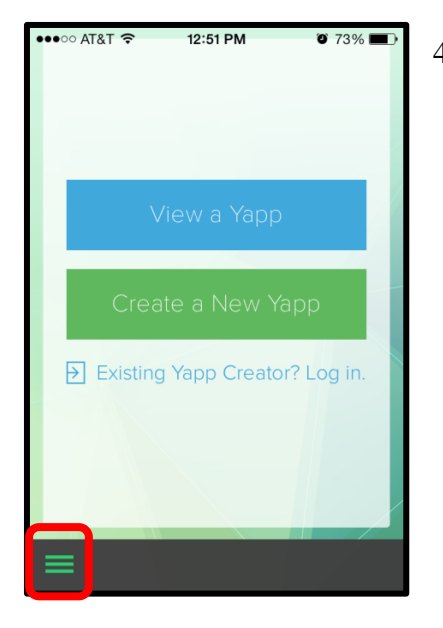

4. Tap the menu on the bottom left of the welcome screen.

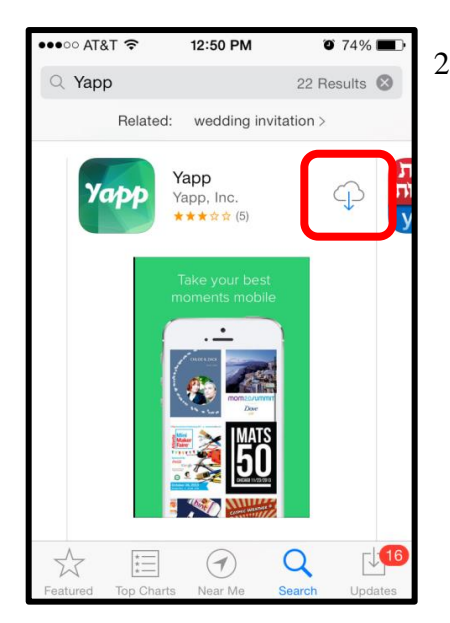

 Search "Yapp" and download by entering in your Apple ID and Password.

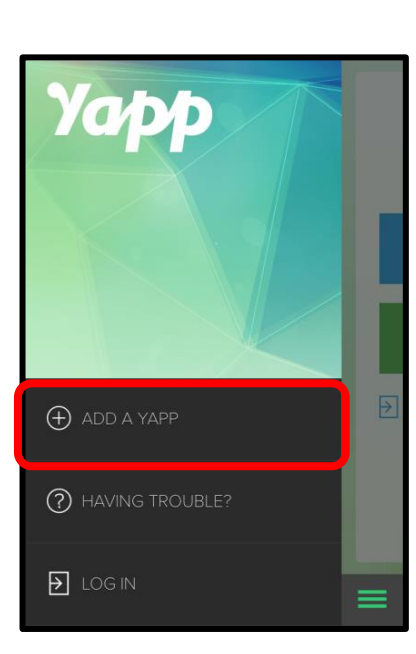

5. Tap the "Add A Yapp" tab.

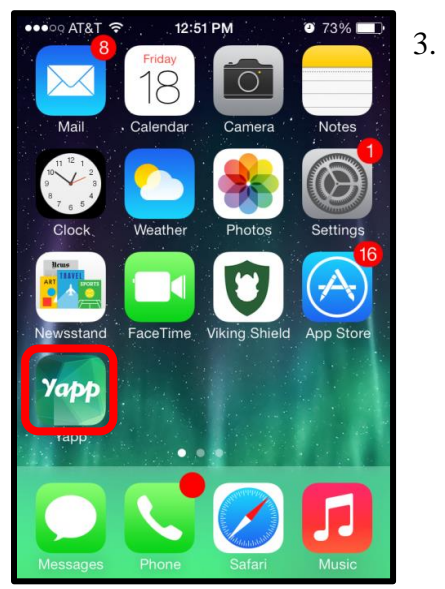

. "Yapp" should now appear on your home screen. Tap to open.

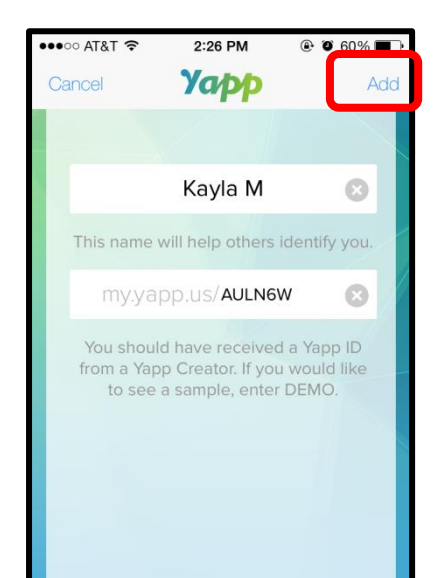

Type in your name. The Yapp ID for Res Life is AULN6W. Click "add" on the top right of your screen to complete the process. Enjoy!